## РЕШЕНИЕ ЗАДАЧ ОПТИМИЗАЦИИ В EXCEL

Оптимизационные модели применяются в экономической и технической сфере. Их цель – подобрать сбалансированное решение, оптимальное в конкретных условиях (количество продаж для получения определенной выручки, лучшее меню, число рейсов и т.п.). В Ехсеl для решения задач оптимизации используются следующие команды:

 Подбор параметров («Данные» - «Работа с данными» - «Анализ «что-если»» -«Подбор параметра») – находит значения, которые обеспечат нужный результат.

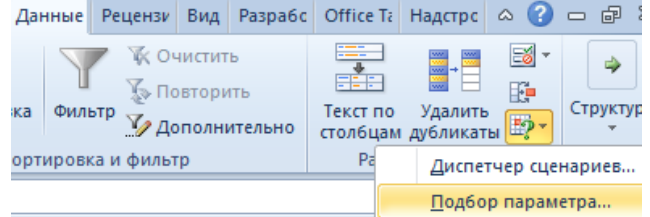

 Поиск решения (надстройка MicrosoftExcel; «Данные» - «Анализ») – рассчитывает оптимальную величину, учитывая переменные и ограничения.

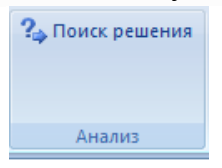

## Загрузка надстройки "Поиск решения" в Excel

Чтобы можно было работать с надстройкой "Поиск решения", ее нужно сначала загрузить в Excel.

- 1. В Excel 2010 и более поздних версий выберите **Файл > Параметры**.
- 2. Выберите команду Надстройки, а затем в поле Управление выберите пункт Надстройки Excel.
- 3. Нажмите кнопку Перейти.
- 4. В окне **Доступные надстройки** установите флажок **Поиск решения** и нажмите кнопку **ОК**. **Примечания:**
- Если надстройка Поиск решения отсутствует в списке поля Доступные надстройки, нажмите кнопку Обзор, чтобы найти ее.
- Если появится сообщение о том, что надстройка "Поиск решения" не установлена на компьютере, нажмите кнопку Да, чтобы установить ее.
- 5. После загрузки надстройки для поиска решения в группе **Анализ** на вкладки **Данные** становится доступна команда **Поиск решения**.
- Диспетчер сценариев («Данные» «Работа с данными» «Анализ «что-если»» -«Диспетчер сценариев») – анализирует несколько вариантов исходных значений, создает и оценивает наборы сценариев.

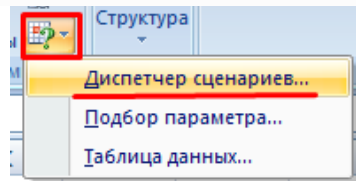

Для решения простейших задач применяется команда «Подбор параметра». Самых сложных – «Диспетчер сценариев». Рассмотрим пример решения оптимизационной задачи с помощью надстройки «Поиск решения».

Условие. Фирма производит несколько сортов йогурта. Условно – «1», «2» и «3». Реализовав 100 баночек йогурта «1», предприятие получает 200 рублей. «2» - 250 рублей. «3» - 300 рублей. Сбыт, налажен, но количество имеющегося сырья ограничено. Нужно найти, какой йогурт и в каком объеме необходимо делать, чтобы получить максимальный доход от продаж.

Известные данные (в т.ч. нормы расхода сырья) занесем в таблицу:

|   | А           | В   | С       | D   | E      |
|---|-------------|-----|---------|-----|--------|
| 1 | Cupio       | Но  | 2000001 |     |        |
| 2 | сырье       | 1   | 2       | 3   | Эанасы |
| 3 | молоко      | 16  | 13      | 10  | 470    |
| 4 | закваска    | 3   | 3       | 3   | 230    |
| 5 | амортизатор | 0   | 5       | 3   | 180    |
| 6 | сахар       | 0   | 8       | 6   | 180    |
| 7 | Прибыль     | 200 | 250     | 300 |        |

На основании этих данных составим рабочую таблицу:

| 10 | Название     | К-во     | Прибыль     |       |
|----|--------------|----------|-------------|-------|
| 11 | 1            | 0        | 0           |       |
| 12 | 2            | 0        | 0           |       |
| 13 | 3            | 0        | 0           |       |
| 14 |              | Итого:   | 0           |       |
| 15 |              |          |             |       |
| 16 | Расход сырья |          |             |       |
| 17 | молоко       | закваска | амортизатор | сахар |
| 18 | 0            | 0        | 0           | 0     |

- 1. Количество изделий нам пока неизвестно. Это переменные.
- 2. В столбец «Прибыль» внесены формулы: =200\*В11, =250\*В12, =300\*В13.
- Расход сырья ограничен (это ограничения). В ячейки внесены формулы: =16\*B11+13\*B12+10\*B13 («молоко»); =3\*B11+3\*B12+3\*B13 («закваска»); =0\*B11+5\*B12+3\*B13 («амортизатор») и =0\*B11+8\*B12+6\*B13 («сахар»). То есть мы норму расхода умножили на количество.
- 4. Цель найти максимально возможную прибыль. Это ячейка С14.

Активизируем команду «Поиск решения» и вносим параметры.

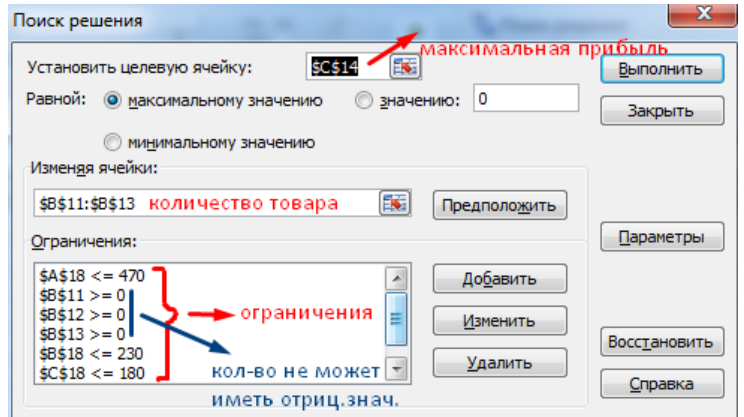

После нажатия кнопки «Выполнить» программа выдает свое решение.

| 10 | Название | К-во   | Прибыль |
|----|----------|--------|---------|
| 11 | 1        | 11     | 2125    |
| 12 | 2        | 0      | 0       |
| 13 | 3        | 30     | 9000    |
| 14 |          | Итого: | 11125   |

Оптимальный вариант – сконцентрироваться на выпуске йогурта «3» и «1». Йогурт «2» производить не стоит.